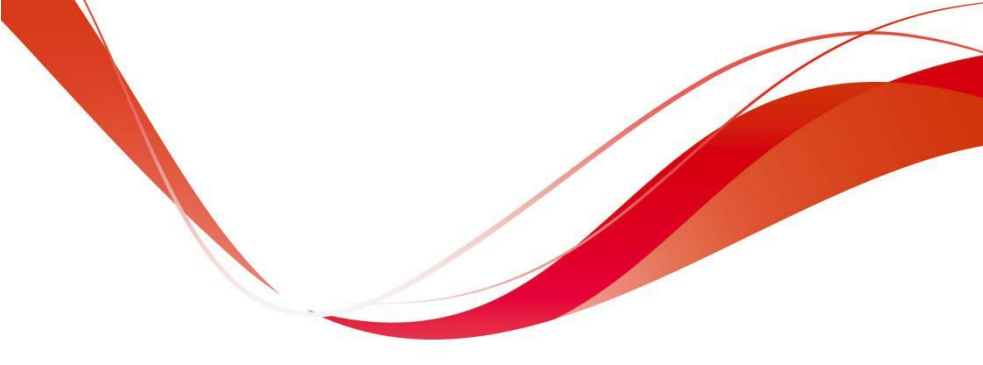

# PDS51 Solar Pump Controller User Manual

Data Code: PDS51-E-V03-2311

# Preface

Thank you for choosing PDS51 solar pump controller. This mstructions and detailedanual provides you with relevant operating in explanations of parameters. Please read this manual carefully before installation, operation, maintenance, or inspection.

Before using, be sure to confirm whether the wiring is correct and whether the rotation direction of the pump is correct.

# Contents

| SAFETY PRECAUTION 4 -                                       |
|-------------------------------------------------------------|
| CHAPTER 1 SYSTEM INTRODUCTION 6 -                           |
| 1.1 System Overview                                         |
| 1.2 System Combination                                      |
| 1.3 System Function 7 -                                     |
| CHAPTER 2 PRODUCT INFORMATION 9 -                           |
| 2.1 INSPECTION                                              |
| 2.2 DESCRIPTION AND FEATURES                                |
| 2.3 PROTECT FUNCTIONS 10 -                                  |
| 2.4 Model Description 10 -                                  |
| 2.5 Specification Selection Table                           |
| CHAPTER 3 MECHANICAL AND ELECTRICAL INSTALLATION -          |
| 13 -                                                        |
| 3.10 VERALL STRUCTURE AND DIMENSION DRAWING (UNIT: MM) 13 - |
| 3.2 KEYPAD STRUCTURE AND DIMENSION DRAWING 14 -             |
| 3.3 MECHANICAL INSTALLATION 14 -                            |
| 3.4 Electrical Installation 17 -                            |

### CHAPTER 4 SCREEN DISPLAY AND OPERATION...... - 24 -

| 4.1 DISPLAY INTRODUCTION 24 -                     |
|---------------------------------------------------|
| 4.2 Function of Indicators and Button             |
| 4.3 DISPLAY OF CONTROL MODES 26 -                 |
| 4.4 USAGE OF EXTERNAL KEYPAD                      |
| 4.5 POWER ON AND COMMISSIONING                    |
| 4.6 FD.02 MACRO PARAMETER SETTINGS 28 -           |
| CHAPTER 5 PARAMETERS LIST – 29 –                  |
| CHAPTER 6 DIAGNOSE AND TROUBLESHOOTING 40 -       |
| 6.1 Error Codes                                   |
| 6.2 TROUBLESHOOTING AND COUNTERMEASURES           |
| CHAPTER 7 RECOMMENDED PV PANEL CONFIGURATION - 47 |
| _                                                 |
| CHAPTER 8 WARRANTY POLICY 48 -                    |
| CHAPTER 9 PRODUCT WARRANTY CARD                   |

# **Safety Precaution**

### ■Arrival Inspection

◎ If the controller is damaged or parts are missing, do not install or operate it. Otherwise, it may result in equipment damage or personal injury.

### ■Installation

 $\odot$  When installing and moving, please hold the bottom of the product, not just the casing, to prevent injury or damage to the controller.

© The controller should be kept away from flammable and explosive objects, away from heat sources, and installed on flame retardant objects such as metal.

 $\odot\,{\rm When}$  installing the controller, avoid direct sunlight, it can be installed under the solar panel arrays.

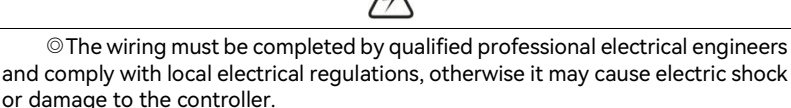

© The grounding terminal should be grounded reliably.

 $^{\odot}\textsc{Do}$  not touch the input wire of the controller and the connection terminals of the water pump, otherwise there is a danger of electric shock.

#### Running

 $\odot$  The controller can be powered on after the wiring is completed and the cover is installed. It is strictly forbidden to remove the cover when the power is on, otherwise it may cause electric shock.

 $\odot$  The water pump must be installed before testing the steering of the water pump. The water pump should not be allowed to do dry run for a long time. To test the steering of the water pump, the maximum running time of dry running should not exceed 15s.

 $\odot$  If the rotation of the water pump is reversed, any two of the three cbales of the controller output side can be changed.

 $\odot$  When the water pump stops due to weak sunlight or sudden shadow, it will restart after 300s.

 $^{\odot}$  If there is a water level probe installed in the well, the pump will stop running when it is lower than the water shortage level.

#### Maintenance and Inspection

 $^{\odot}\mbox{Please}$  designate qualified electrical engineers for maintenance, inspection or replacement of parts.

 $\odot$  Wait at least 10 minutes after the power is turned off or after confirming that there is no residual voltage before maintenance and inspection, otherwise it may cause personal injury.

#### ■ Others

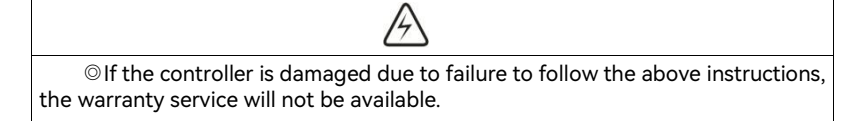

# Chapter 1 System Introduction

### 1.1 System Overview

The PDS51 solar water pump system can supply water to remote areas with no or unstable power supply. The solar pump controller can convert the DC power generated by the solar panels into AC power to drive various three-phase water pumps. The system can pump water continuously when the weather is good. The system does not have energy storage devices such as batteries, so it is recommended to pump water to the reservoir for subsequent use. The water source can be natural or special water sources such as rivers, lakes, wells or channels. The system can install a float switch in the reservoir or water tower to control the running of the pump. A low water level probe can be installed in the well to detect the water level in the well so that the pump can be stopped when the water level in the well is low. Figure 1-1-1 shows a typical PDS51 solar water pump system. The main parts and components of the system are listed after Figure 1-1-1.

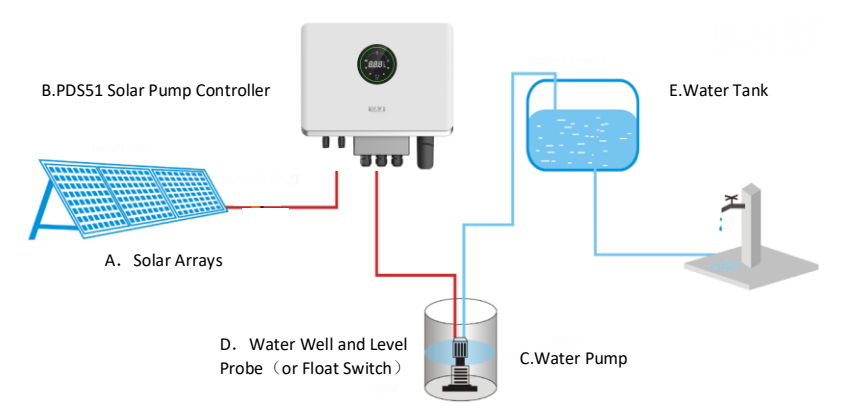

Figure 1-1-1 Solar Pump System

### 1.2 System Combination

#### ■ PDS51 Solar Water Pump System Combination:

- A、Solar Arrays
- B、PDS51 Solar Pump Controller
- C、Water Pump
- D、Water Well and Optional Level Probe
- E、Water Tank

The PDS51 solar pump controller can start the water pump smoothly and match the changing power provided by the solar panel. The benefit of soft start is that the pump/motor has no surge and energy shock during startup, which helps reduce wear and tear on the motor and pump system.

#### ■ Requirement for Check Valve:

**Note:** To ensure maximum reliability of the system and water supply, check valves must be installed in the output pipe. The first check valve must be installed on the water pump outlet, and the remaining check valves should be installed on the vertical pipeline every 30 meters (100 feet) behind the pump.

### 1.3 System Function

#### System Diagnose

The PDS51 solar water controller continuously monitors the performance of the system and can detect various abnormal conditions. In many cases, the controller will provide compensation as needed to maintain uninterrupted running of the system. If there is a possibility of equipment damage, the controller will protect the system and display the fault status; if possible, the controller will restart after the fault status is eliminated. For information on fault codes and corrective actions, see the Diagnosse and Troubleshooting chapter.

#### Soft Start of Motor

Typically, the PDS51 solar pump controller will run when there is a demand for water and electricity is available. Every time the PDS51 solar pump controller detects a water demand, the controller always slowly increases the motor speed while gradually increasing the motor voltage. Compared with the traditional water supply system, the motor temperature and starting current of the solar water pump system are lower. Since the controller has a soft start function, there is no damage to the motor.

#### Overheat Monitoring

The PDS51 solar pump controller can also run at full power when the ambient temperature reaches 45°C. At temperatures above 45°C, the controller reduces the carrier frequency (switching frequency of IGBT) and maintains operation as much as possible.

#### Level Probe (or Float Switch)

The PDS51 solar pump controller can be connected to 2 water level detection switches to remotely control the operation of the water pump. The water level switch is optional for the PDS51 solar water pump controller, but not mandatory.

# Chapter 2 Product Information

The PDS51 solar pump controller is a speed-adjustable motor driver designed for three-phase asynchronous motors and permanent magnet synchronous motors. The PDS51 solar water pump system converts the high-voltage DC power from the solar arrays into AC power to drive the water pump to supply water to remote areas. When the solar energy is insufficient, the controller can automatically switch to a backup single-phase or three-phase AC power source, such as generator and grid power. The controller provides fault detection, motor soft start and speed control. PDS51 solar pump controller is designed with plugand-play function and easy installation.

PDS51 solar pump controller is a high standard and high reliability product. In weak light conditions, the controller will also try to drive the pump to lift water. If the light continues to be weak, the controller will decrease the pump speed to protect the components of the system from damage, and only shut down in extreme cases. When the abnormal situation disappears, the controller will redrive the pump to run.

### 2.1 Inspection

Before usage, check the PDS51 solar pump controller . Make sure that the information on using the device is correct and that the device was not damaged in transit.

Note: The PDS51 solar pump controller is an integral part of the PDS51 solar water pump system, which has two other optional components, the solar arrays and the water pump.

### 2.2 Description and Features

The PDS51 solar pump controller is designed based on the standard PDS51 platform, which is powered by solar arrays or an optional backup generator and controls a standard three-phase asynchronous motor or permanent magnet synchronous motor to drive the water pump.

The PDS51 solar water pump controller continuously monitors system performance and integrates multifunctional pumping system protection. When a fault occurs, the PDS51 solar water pump controller displays the fault type

through the display on the front cover of the controller and can automatically reset the normal faults.

We have optimized the pumping function of the PDS51 solar water pump system under the condition of poor solar array input power supply as follows: Internal diagnostics allow for lower input voltages. Whenever possible, the controller will maximize the output of the solar array to drive the water pump.Provides users with an easy-to-use interface for enhanced configurability and remote monitoring of the system.

# 2.3 Protect Functions

Electronic monitoring enables the controller to monitor the system and automatically shut down when:

- ① The well level is low.
- ② The water tower (or water tank) is full of water
- ③ The pump is blocked or overloading.
- ④ High voltage surge
- ⑤ Low voltage input
- 6 Motor phase loss
- ⑦ Short circuit
- (8) Controller inner overheating

NOTE: This controller provides overload protection for the motor by preventing motor current from exceeding rated current and limited load operation at low water levels. The controller does not provide motor overheat detection.

# 2.4 Model Description

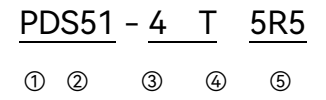

| ltem | Content          | Description                            |
|------|------------------|----------------------------------------|
| 1    | Solar Pump Drive | PDS                                    |
| 2    | Series           | 5: IP65, 1: 1 <sup>st</sup> generation |

| 3                                                                                                    | Pump Rated<br>Voltage | 2: 220V 3 phase, 4: 380V 3 phase                  |  |  |  |
|----------------------------------------------------------------------------------------------------|-----------------------|---------------------------------------------------|--|--|--|
| 6                                                                                                    | Voltage Range of      | S: Rated 330VDC, recommended 200VDC-400VDC(Note1) |  |  |  |
| Ð                                                                                                    | Solar Arrays          | T: Rated 560VDC, recommended 400VDC-750VDC(Note2) |  |  |  |
| ß                                                                                                    | Rated Power of        | 001:11/W: EDE:E ELW: B:Desimal Daint              |  |  |  |
| 9                                                                                                    | Pump                  | 004.4kW, 5K5.5.5kW, R.Deciliar Politi             |  |  |  |
| Note 1: Supports rated single phase AC 220V input, into L & N terminals<br>Note 2:Supports rated 3 phase AC 380V input, into R & S & T terminals |                       |                                                   |  |  |  |

Table 2-4-1 Model Description

# 2.5 Specification Selection Table

| Mada                                      | PDS51-               | PDS51-            | PDS51-            | PDS51-  | PDS51-4T7R5- | PDS51-  |  |
|-------------------------------------------|----------------------|-------------------|-------------------|---------|--------------|---------|--|
| Model                                     | 2S2R2-E              | 4T2R2-E           | 4T004-E           | 4T5R5-E | E            | 4T011-E |  |
|                                           | Input Power (DC)     |                   |                   |         |              |         |  |
| Maximum<br>Voltage(V)                     | 450                  |                   | 800               |         |              |         |  |
| Startup<br>Voltage(V)                     | 100                  |                   | 220               |         |              |         |  |
| Lowest<br>Voltage(V)                      | 70                   |                   |                   | 200     |              |         |  |
| Recommended<br>MPPT Voltage(V)            | 200-450              |                   |                   | 400-750 |              |         |  |
| Best Working<br>Voltage(V)                | 330                  | 560               |                   |         |              |         |  |
| Quantity of DC<br>Input Circuits<br>(MC4) | 1 2                  |                   |                   |         |              |         |  |
|                                           |                      | I                 | nput Power (AC)   |         |              |         |  |
| Input Voltage<br>Range(V)                 | 150-230              |                   |                   | 280-440 |              |         |  |
| Input Power<br>Frequency (Hz)             | 50/60                |                   |                   |         |              |         |  |
|                                           |                      | Output            | t Power(3 phase A | C)      |              |         |  |
| Output Power<br>(kW)                      | 2.2                  | 2.2 4 5.5 7.5 11  |                   |         |              | 11      |  |
| Rated Current(A)                          | 9.0                  | 4.8               | 9.9               | 13      | 17           | 26      |  |
| Output<br>Voltage(V)                      | 3 phase 220V<br>±15% | 3 phase 380V ±15% |                   |         |              |         |  |
| Output Frequency<br>(Hz)                  | 0-50/60              |                   |                   |         |              |         |  |

| Control Performance                                 |                                                                                                    |  |  |  |  |
|-----------------------------------------------------|----------------------------------------------------------------------------------------------------|--|--|--|--|
| Control Mode                                        | V/F mode & SVC (Sensorless Vector Control) mode                                                                                                    |  |  |  |  |
| Type of Motor                                       | Asynchronous Motor , PMSM                                                                                                    |  |  |  |  |
| Overload<br>Performance                             | 120% Rated Current:1 min; 150% Rated Current:10 secs                                                                                                    |  |  |  |  |
|                                                     | Other Features                                                                                                    |  |  |  |  |
| Protection Class                                    | IP65                                                                                                    |  |  |  |  |
| Cooling                                             | Natural Air Cooling                                                                                                    |  |  |  |  |
| External Interface                                  | External LED Keypad                                                                                                    |  |  |  |  |
| Communication<br>Port                               | 4G/2G GPRS DTU                                                                                                    |  |  |  |  |
| Ambient<br>Temperature                              | -20°C ~ 60°C;>45°C, Derating as required                                                                                                    |  |  |  |  |
| Altitude                                            | Below 3000 meters, derate by 1% for each additional 100 meters above 2000 meters,                                                                                                    |  |  |  |  |
| Notes: 1. Total pov<br>and areas.<br>2. Inductor is | wer of PV arrays can be 1.2~1.6 times of power of water pump as per irradiation conditions in different countries<br>s suggested to be added to the solar pumping system if the distance between solar pump controller and water pump |  |  |  |  |

is over 50m.

# Chapter 3 Mechanical and Electrical

# Installation

3.10verall Structure and Dimension Drawing (Unit: mm)

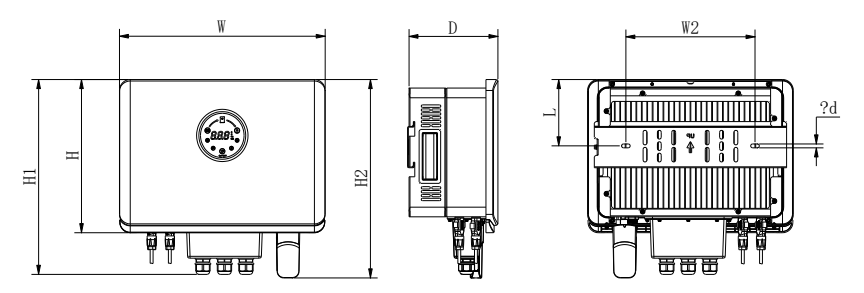

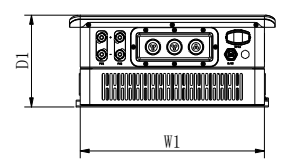

Figure 3-1-1 2.2 kW-11 kW Outline Dimension

| Inverter model | Outline Dimension |     |       |     |     |     | Installation<br>Dimension |     | Hole<br>Size |   |
|----------------|-------------------|-----|-------|-----|-----|-----|---------------------------|-----|--------------|---|
|                | w                 | н   | D     | W1  | H1  | H2  | D1                        | W2  | L            | d |
| PDS51-2S2R2-E  |                   |     |       |     |     |     |                           |     |              |   |
| PDS51-4T2R2-E  | 396               | 295 | 180.5 | 360 | 371 | 389 | 184                       | 270 | 140          | 8 |
| PDS51-4T004-E  |                   |     |       |     |     |     |                           |     |              |   |
| PDS51-4T5R5-E  |                   |     |       |     |     |     |                           |     |              |   |
| PDS51-4T7R5-E  | 430               | 315 | 186   | 385 | 401 | 408 | 189                       | 270 | 137          | 8 |
| PDS51-4T011-E  |                   |     |       |     |     |     |                           |     |              |   |

# 3.2 Keypad Structure and Dimension Drawing

External Keypad Dimension (Unit: mm)

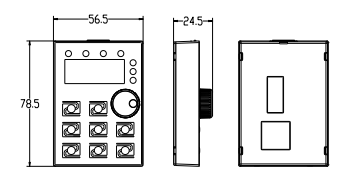

Figure 3-2-1 Keypad Dimension

### 3.3 Mechanical Installation

#### 3.3.1 Overheat Protection

If installed outdoors, to prevent overheating and performance degradation of the equipment, in places with extreme heat, the high temperature may cause the controller to shut down in self-protection. For best performance, avoid placing solar panels around any obstructions that will cast shadows and reduce sunlight reaching these arrays.

Conduit is recommended to protect the wires from wildlife and natural weathering, and to bury the conduit in the ground for added protection. If conduit is not used, a higher quality outdoor cable should be used.

#### 3.3.2 Installation Location

Although the applicable working ambient temperature of the PDS51 solar pump controller can reach 60°C, to avoid failure caused by overheating, it is recommended to install the controller in a shaded location.

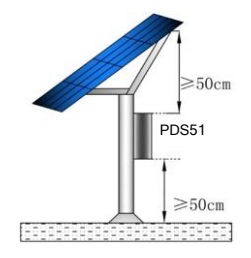

Figure 3-3-2 Installation Location

#### 3.3.3 Whole machine wall-mounted installation

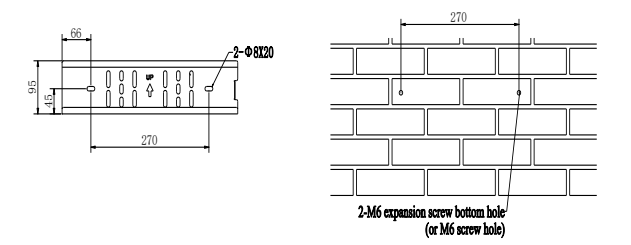

Figure 3-4-3-1 Hanging plate size and accessories requirements

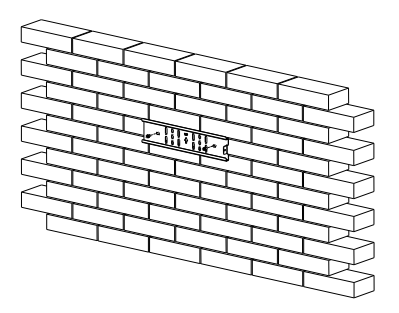

Figure 3-4-3-2 Fixed installation of hanging plate.

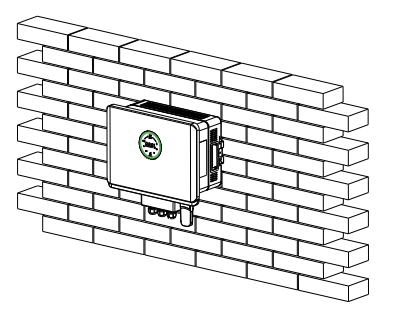

Figure 3-4-3-3 Controller hanging

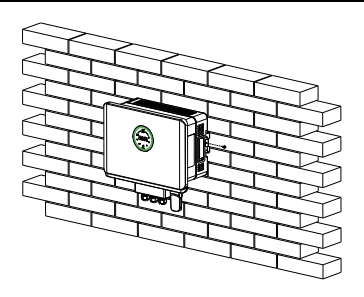

Figure 3-4-3-4 Screw fixing on the side of the controller.

### 3.3.4 Communication module installation

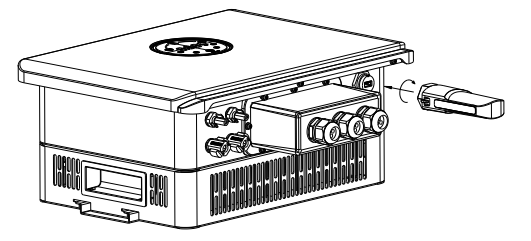

Figure 3-4-4 Remote monitoring module installation

#### 3.3.5 DC input side wiring

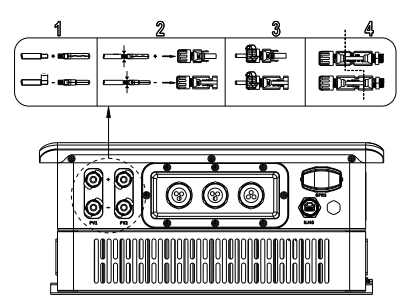

Figure 3-4-5 Connecting component terminals.

### 3.4 Electrical Installation

#### 3.4.1 Wiring Ports

The following is a schematic diagram of the wiring port layout.

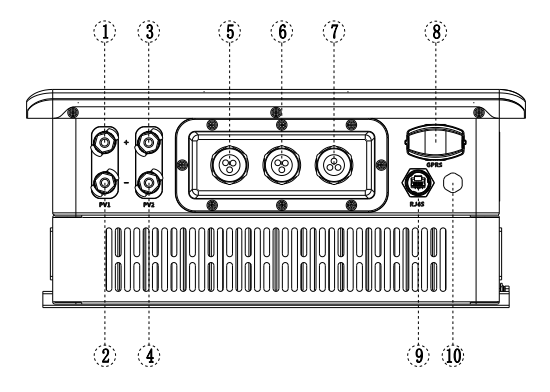

| Item | Port Name           | Description                                                                                                    | <b>Technical Features</b>          |
|------|---------------------|----------------------------------------------------------------------------------------------------|------------------------------------|
| 1    | PV1+                | 1st PV Panel Positive Input Port                                                                                 | ≤20A                               |
| 2    | PV1-                | 1st PV Panel Negative Input Port                                                                                 | ≤20A                               |
| 3    | PV2+                | 2nd PV Panel Positive Input Port<br>(only available on 5.5-11kW<br>models)                                       | ≤20A                               |
| 4    | PV2-                | 2nd PV Panel Negative Input Port<br>(only available on 5.5-11kW<br>models)                                       | ≤20A                               |
| 5    | AC Input            | The controller with AC input function<br>can be connected to the grid or<br>generator                            | Single Phase 220V/<br>3 Phase 380V |
| 6    | AC Output           | Can be connected to pumps with<br>ordinary asynchronous motor or<br>permanent magnet synchronous<br>motor (PMSM) | 3 Phase 220V/380V                  |
| 0    | Signal Port         | For water level signal wire or<br>communication wire                                                             |                                    |
| 8    | GPRS Module<br>Port | Optional GPRS-2G/4G DTU module<br>for remote monitoring                                                          |                                    |

#### PDS51 Series

| 9  | External<br>Keypad Port | Optional external keypad for<br>parameter adjustment                                           |  |
|----|-------------------------|------------------------------------------------------------------------------------------------|--|
| 10 | Breather<br>Valve       | It can keep the pressure balance<br>inside and outside the machine and<br>prevent condensation |  |

Figure 3-5-1 Main Circuit Wiring Ports

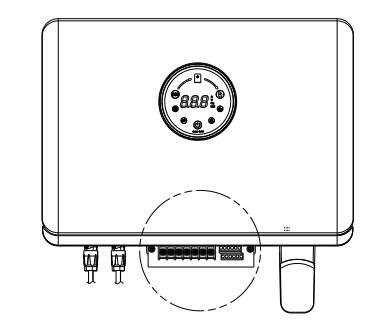

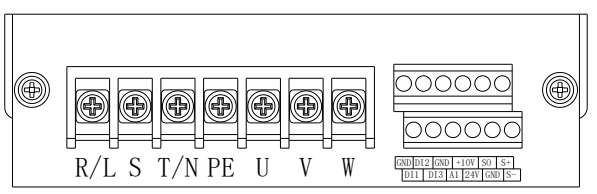

Figur 3-4-2 Controller Wiring Terminals

| Symbol    | Name                                           | Technical Specifications                                                                                                    |
|-----------|------------------------------------------------|----------------------------------------------------------------------------------------------------|
| R/L,S,T/N | AC Input Terminals                             | R/L and T/N for single phase 220V input<br>R/L and S and T/N for 3 phase 380V input                                                                                                    |
| PE        | Grounding Terminal                             | Power input and motor output ground terminal                                                                                                    |
| U,V,W     | AC Output Terminals                            | The 3-phase pump motor is connected to<br>the U/V/W output terminals respectively. If<br>you need to connect a single-phase motor,<br>please refer to the specific connection<br>instructions.          |
| DI1 ~ DI3 | Multi functional<br>Digital Input<br>Terminals | <ol> <li>Optocoupler isolated unidirectional input</li> <li>ON when connected to GND, OFF when<br/>disconnected to GND</li> <li>Input voltage range: 9 ~ 36VDC</li> <li>Input impedance: 4kΩ</li> </ol> |

| 24V      | Analog Reference<br>Voltage                                       | 24V, ±5%,Maximum output current 100mA                                                                                                    |
|----------|-------------------------------------------------------------------|----------------------------------------------------------------------------------------------------|
| +10V     | Analog Reference<br>Voltage                                       | 10V, ±5%, Maximum output current 50mA                                                                                                    |
| AI       | Analog Input<br>Terminal                                          | Default as 4~20mA input, can be set to 0-<br>10V input, the default resistance is 500Ω.                                                          |
| GND      | Analog GND                                                        | It is the reference zero potential of the<br>analog reference voltage.                                                                           |
| S+/S0/S- | Communication Port<br>for Multi Drive<br>System (CAN<br>Protocol) | Standard CAN communication interface,<br>please use twisted pair or shielded wire and<br>connect S+, S0, S- when building multi-<br>drive system |

#### 3.4.2 DC Input Power Wiring

For the solar water pump system, after specifying the number of solar panel in strings and parallel with reference to the panel selection table, connect the PV+ of the aggregated panels to the PV+ port of the controller, and connect the PVof the panels to the PV- port of the controller; If there are multiple ways pf panel arrays, you need to connect the positive and negative of the same way to the same input port of the controller.

#### 3.4.3 AC Input Power Wiring

If the user has access to the grid, the connection can be made through the junction box in the middle of controller bottom. First remove the junction box, pass the AC input wire through the waterproof connector, and connect the input single-phase AC to the R/L and T/N terminal of the machine, The three-phase AC is connected to the R/L and S and T/N terminal, and the ground wire is connected to the PE terminal.

#### 3.4.4 Ground Wiring

The ground port on the controller is marked as PE, please connect to earth, if the motor fails, proper grounding helps eliminate the risk of electric shock.

#### 3.4.5 Motor Wiring

Connect 4 cables from the motor to the U, V, W, PE ports of the controller. It should also be connected to the controller through the waterproof connector of the junction box. The international standard wiring of the motor is shown in the table below. Check motor wirings to ensure proper installation.

Note: If the pump is running reversely, swap any two of the cables connected to U & V & W terminals.

|                           | U     | V     | W      | PE                       |
|---------------------------|-------|-------|--------|--------------------------|
| US Standard               | Black | Gery  | Yellow | Green or Yellow<br>Green |
| International<br>Standard | Grey  | Black | Brown  | Yellow Green             |

| Table | 3-5-3 | Motor | Wirina |
|-------|-------|-------|--------|
|       |       |       |        |

#### 3.4.6 Well Low Level Probe Wiring (Optional)

To avoid the water pump damage caused by dry running, you can connect a water well probe to the DI2 & GND terminal of the PDS51 solar pump controller to detect the level of the water well. The length of the water well probe line should not exceed 50m. The probe shall give a close signal to connect DI2 and GND terminals together when water level is too low. The well water level can also be detected through the software water shortage detection function that comes with the controller.

#### 3.4.7 Water Tank Float Switch Wiring (Optional)

We recommend using a float switch to prevent the reservoir from overflowing, the pump will stop when the reservoir is full. The pump will restart when it falls below the low water level. It prevents overflow and reduces unnecessary pump wear. The solar water pump PDS51 controller allows the use of small signal wires to connect a remote float switch, even if the reservoir is located far away.

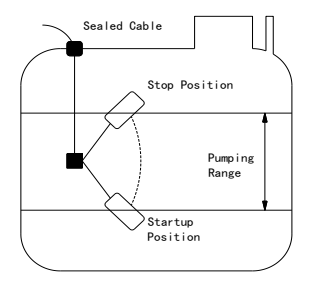

Figure 3-5-4 Float Switch

Float switch requirements:

1. The minimum wire diameter is 1mm<sup>2</sup>, and the longest distance can reach 50m.

2. If the application is used in long-distance transmission, a shielded wire needs

to be used. The shielding layer close to the controller end needs to be

grounded, while the layer close to float switch is not required to be grounded.

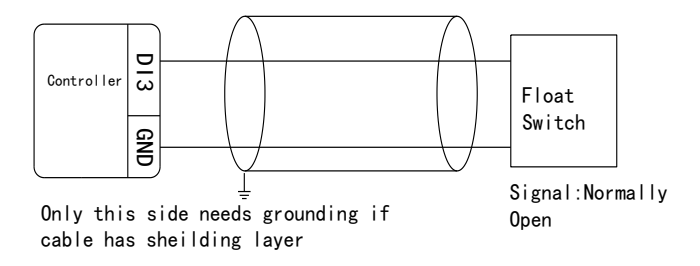

Figure 3-5-5 Wirings of Float Switch

#### 3.4.8 Electrical Conduit Usage

When the system is installed outdoors, electrical conduit can be used to protect outdoor electrical wiring from weather, human activity, chewing animals. If electrical conduit is not used, use higher quality outdoor wire.

#### 3.4.9 System Wiring

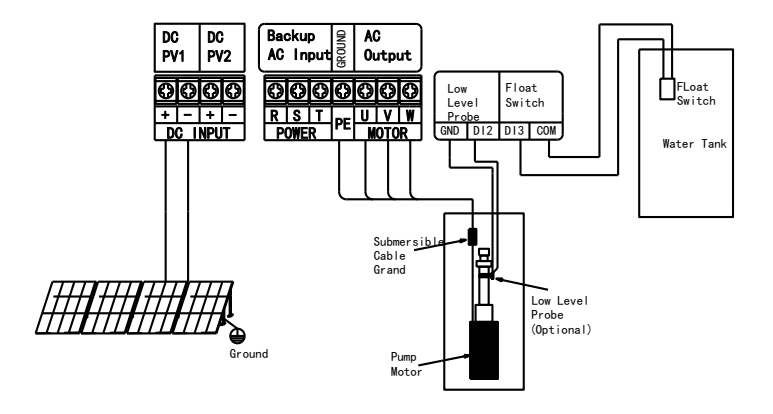

Figure 3-5-6 System Wiring

Note: 1. The 2.2kW~4kW models have only a single input PV port, and the 5.5-11kW models have dual input PV ports. The panels are installed in series and parallel according to the power size and are directly connected to the standard DC ports.

2. If there is an AC backup power supply on site, you can directly connect the single-phase 220V or three-phase 380V of the AC power supply to the controller, and it can control the conversion according to the power state.

#### 3.4.10 Cable Standards

#### 1. Power cable

The dimensions of input power cables and motor cables shall conform to local regulations.

Note: If the electrical conductivity of the motor cable shield cannot meet the requirements, a separate PE conductor must be used.

2. Control cable

Relay cables shall use cables with metal braided shielding layers.

The keyboard must be connected using network cables. Shielded network cables are recommended in a complex electromagnetic environment.

Shielded twisted pair cables are recommended for communication cables.

Note: Analog and digital signals are routed separately using different cables.

Note: Before connecting the input power cable to the inverter, check the insulation of the input power cable according to local regulations.

|                 | Recommended cable siz | Recommended cable size (mm2) |  |  |  |
|-----------------|-----------------------|------------------------------|--|--|--|
| Controller type | (+)/(-)、R/S/T、U/V/W   | PE                           |  |  |  |
| PDS51-2S2R2-E   | 2.5                   | 2.5                          |  |  |  |
| PDS51-4T2R2-E   | 1.5                   | 1.5                          |  |  |  |
| PDS51-4T004-E   | 2.5                   | 2.5                          |  |  |  |
| PDS51-4T5R5-E   | 2.5                   | 2.5                          |  |  |  |
| PDS51-4T7R5-E   | 4                     | 4                            |  |  |  |
| PDS51-4T011-E   | 6                     | 6                            |  |  |  |

Power cable selection recommendation table for standard models:

# Chapter 4 Screen Display and Operation

# 4.1 Display Introduction

Using the display screen, you can monitor the working status of the controller,

and start & stop it. Its appearance and functional area are shown in the following figure.

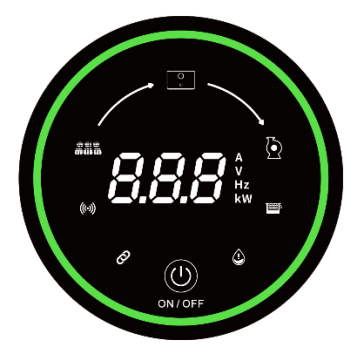

Figure 4-1-1 Drawing of Screen

# 4.2 Function of Indicators and Button

| Item   | lcon  | Name                          | Function                                                                                                    |
|--------|-------|-------------------------------|----------------------------------------------------------------------------------------------------|
| Indic- |       | Controller State<br>Indicator | Status distinction is realized by the color and lighting<br>mode of the light ring on the outer ring of the display<br>screen |
|        | 8.9.8 | Solar Array<br>Indicator      | This indicator is on when there is DC power input                                                                             |
| ator   | 2     | Input Power<br>Indicator      | This indicator is on when controller is powered on                                                                            |
|        | Ø     | Pump Indicator                | This indicator is on when controller is running                                                                               |
|        |       | Communication                 | When the indicator is keeping on, it means that the                                                                           |

#### PDS51 Series

| Item        | lcon           | Name                     | Function                                                                                                    |
|-------------|----------------|--------------------------|----------------------------------------------------------------------------------------------------|
|             |                | Indicator                | GPRS module is connected and the communication is<br>successful; when it is flashing, it means that the<br>communication is failed; when it is off, it means that<br>the GPRS module is disconnected;                                                                |
|             | Ø              | Multi-Drive<br>Indicator | In the multi-drive mode, the light is always on to<br>indicate the communication among controllers is<br>successful, the light is on when the communication is<br>failed; the light is off when it is not in multi-drive mode;                                       |
|             | ٨              | Low Level<br>Indicator   | When the low-level probe is installed, when the water<br>level of the inlet pool is too low, the low level indicator<br>will light up, and the LOU water shortage fault will be<br>reported;                                                                         |
|             |                | Tank Full<br>Indicator   | In the case of installing the water level sensor in the<br>water tank, when the level reaches the upper limit<br>water level, the controller tank full indicator will light<br>up, and the word FUL will be displayed to indicate that<br>the tank is full of water; |
|             | 20.01          | Output Current           | In the power-on state, click the start/stop button to                                                                                                    |
|             | 330×           | Bus Voltage              | shift to view the running parameters, the suffix unit A is<br>the controller output current: the suffix unit V is inner                                                                                                    |
| Displ<br>ay | 5 <i>0.0</i> ~ | Running<br>Frequency     | bus voltage(A DC voltage value,equals to input DC voltage ,or 1.414* input AC voltage);the suffix unit Hz                                                                                                    |
|             | 2.20           | Output Power             | is the controller running frequency; the suffix unit kW is the controller output power;                                                                                                    |
| Butt<br>on  | (U)<br>ON/OPP  | Start/Stop<br>Button     | In the working state, press and hold for 3 seconds to control the start and stop of the controller, and click to switch to display the above parameters;                                                                                                    |

Table 4-2-1 Description of Indicators and Button

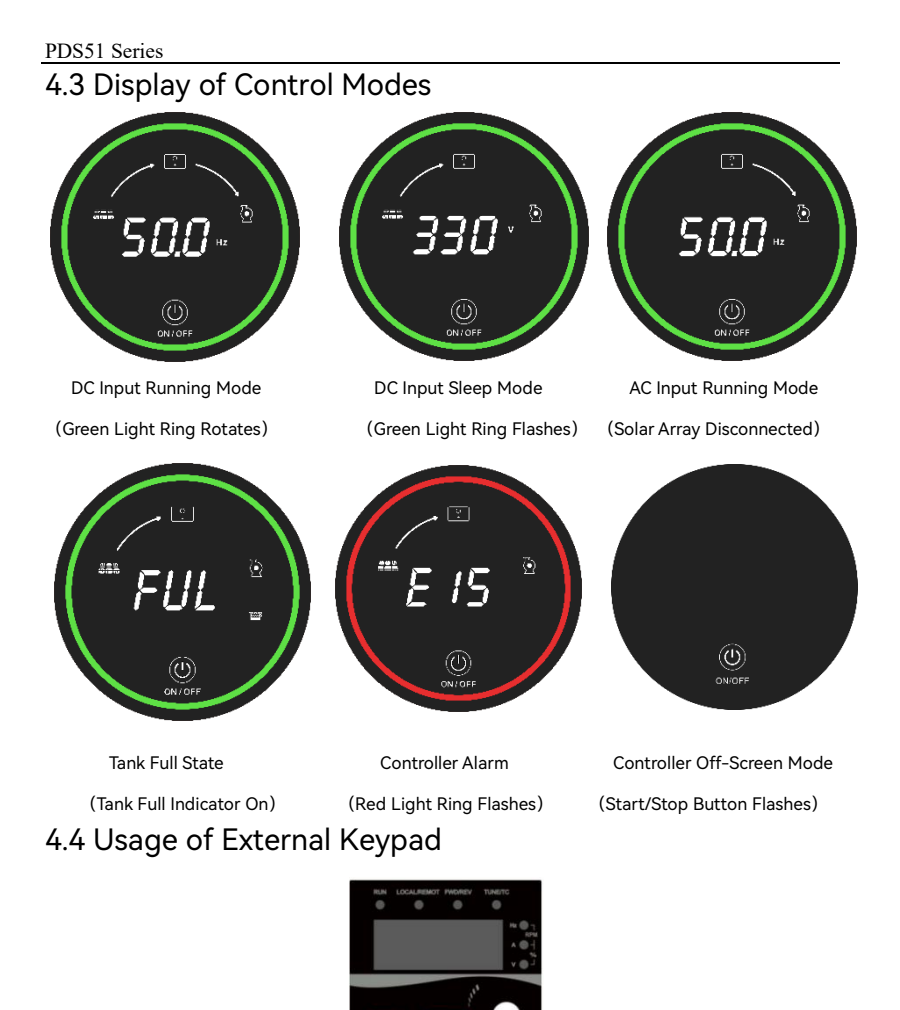

The controller has a total of three levels of menus, which are: ① Parameter team (first level menu); ② Parameter number (second level menu); ③ Parameter set value

ENT

(level 3 menu). Taking setting the power-on automatic start function FD.11=1 as an example, the following flow chart of adjusting parameters is listed:

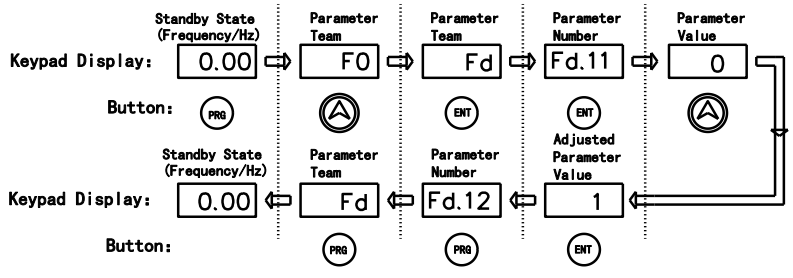

Figure 4-4-1 Schematic diagram of function parameter adjusting.

#### 4.5 Power on and Commissioning

 Check and make sure the wiring is correct. If necessary, check motor and cable insulation with a megger.

② Use a multimeter to check whether the Voc of the solar panels from the DC switch meets the requirements or not.

③ Close the DC switch to power on the controller.

④ If necessary, modify and set the parameters of the motor as follows:

If the rated power of the motor is 60Hz, the following parameters need to be modified:

F0.10 (maximum output frequency) =60.00,

F0.12 (upper limit of running frequency) =60.00,

F2.04 (motor rated frequency) =60.00

Other related parameters are: motor rated power F2.01, motor rated voltage F2.02, motor rated current F2.03, motor rated frequency F2.04, motor rated speed F2.05.

Note: The default motor rated frequency is set as 50Hz.

⑤ Check the rotation direction of the water pump

Press the START/STOP button to start the motor briefly and slowly to check whether the rotation of it is correct. If the pump is in a dry running state, the

maximum running time should not exceed 15s, otherwise the pump may be damaged. If the direction is wrong, turn off the DC switch, then swap any two of the 3 cables connecting the motor and controller U/V/W ports.

Stop to check the displayed bus voltage of the controller or use a multimeter to measure the PV open-circuit voltage and set FD.06 = actual opencircuit voltage value.

⑦Trial operation, let the system work for one hour, check the water supply capacity, if there is no problem, the commissioning is completed.

Note: When the light is insufficient, the output power of the solar panels will be reduced, and the water pump will run very slowly until it stops. The controller will try to start every 300 s, and the running indicator light will stay on during the time it tries to run. When a shadow suddenly passes through the solar array, the controller will lose track of the input voltage and the pump will stop working. But the controller will not display the fault, tit will try to restart the pump.

| Macro parameter setting (online parameters of multiple inverters)          |           |              |          |          |              |              |  |
|----------------------------------------------------------------------------|-----------|--------------|----------|----------|--------------|--------------|--|
| Please refer to the FD.02 parameter table to debug the parameter values of |           |              |          |          |              |              |  |
| the main engine                                                            | and auxil | iary engine. |          |          |              |              |  |
| System                                                                     | Mactor    | 1#           | 2#       | 3#       | 4#           | 5#           |  |
| parameters                                                                 | Master    | Slave        | Slave    | Slave    | Slave        | Slave        |  |
| Single pump water<br>supply setup                                          | FD.02=1   | ١            | ١        | ١        | ١            | ١            |  |
| Two network                                                                |           |              |          |          |              |              |  |
| master settings                                                            | FD.02=2   | FD.02=11     | \        | 1        | 1            | \            |  |
| Three network<br>master settings                                           | FD.02=3   | FD.02=11     | FD.02=12 | ١        | ١            | ١            |  |
| Four network<br>master settings                                            | FD.02=4   | FD.02=11     | FD.02=12 | FD.02=13 | ١            | ١            |  |
| Five network<br>master settings                                            | FD.02=5   | FD.02=11     | FD.02=12 | FD.02=13 | FD.02=1<br>4 | ١            |  |
| Six network master settings                                                | FD.02=6   | FD.02=11     | FD.02=12 | FD.02=13 | FD.02=1<br>4 | FD.02=1<br>5 |  |

# 4.6 FD.02 Macro parameter settings

# Chapter 5 Parameters List

 $\bigcirc$  : Indicates that the set value of this parameter can be changed when the controller is in both stop and running state.

 ${\ensuremath{\bullet}}$  : Indicates that the set value of this parameter cannot be changed when the controller is running.

 $\odot$ : Indicates that the value of this parameter is the measured record value or the manufacturer's parameter and cannot be changed.

| Paramet<br>er | Name                              | Setting Range                                                                                                    | Default<br>Value | Remarks | Fea<br>-<br>ture | Commu<br>ni-<br>cation<br>Address |
|---------------|-----------------------------------|----------------------------------------------------------------------------------------------------|------------------|---------|------------------|-----------------------------------|
|               |                                   | F0 Team: Basic F                                                                                                    | arameters        |         |                  |                                   |
| F0.00         | Motor Control<br>Mode             | 0: SVC<br>1: V/F                                                                                                    | 1                |         | •                | 0x000                             |
| F0.01         | Start/Stop<br>Source Option       | <ol> <li>Start/Stop Button</li> <li>Terminal</li> <li>RS485 Communication</li> </ol>                                                                                                    | 0                |         | •                | 0x001                             |
| F0.02         | Speed/Tor-<br>que Control<br>Mode | 0: Speed Control<br>1: Torque Control                                                                                                    | 0                |         | 0                | 0x002                             |
| F0.03         | Main<br>Frequency<br>Source       | 0: Keypad, not retained<br>after power-off.<br>1: Keypad, retained after<br>power-off.<br>2: Al1<br>3 ~ 6: Reserved<br>7: Terminal UP/DOWN<br>8: MPPT<br>9: RS 485 Communication<br>10: Multi-Drive<br>Communication | 8                |         | •                | 0x003                             |
| F0.04         | Auxiliary<br>Frequency<br>Source  | <ol> <li>Keypad, not retained<br/>after power-off.</li> <li>Keypad, retained after<br/>power-off.</li> </ol>                                                                                                    | 1                |         | •                | 0x004                             |

PDS51 Series

| Paramet<br>er | Name                                      | Setting Range                                                                                                    | Default<br>Value              | Remarks                        | Fea<br>-<br>ture | Commu<br>ni-<br>cation<br>Address |
|---------------|-------------------------------------------|----------------------------------------------------------------------------------------------------|-------------------------------|--------------------------------|------------------|-----------------------------------|
|               |                                           | <ol> <li>Al1</li> <li>~ 6: Reserved</li> <li>7: Terminal UP/DOWN</li> <li>8: MPPT</li> <li>9: RS 485 Communication</li> <li>10: Multi-Drive</li> <li>Communication</li> </ol> |                               |                                |                  |                                   |
| F0.08         | Keypad<br>Setting<br>Maximum<br>Frequency | 0.00 ~ F0.10                                                                                                    | 50.00Hz                       |                                | 0                | 0x008                             |
| F0.09         | Motor<br>Rotation<br>Direction            | 0: FWD<br>1: REV                                                                                                    | 0                             |                                | 0                | 0x009                             |
| F0.10         | Maximum<br>Output<br>Frequency            | 50.00 ~ 320.00Hz                                                                                                    | 50.00Hz                       |                                | •                | 0x00A                             |
| F0.12         | Upper Limit of<br>Running<br>Frequency    | F0.14 ~ F0.10                                                                                                    | 50.00Hz                       |                                | 0                | 0x00C                             |
| F0.14         | Lower Limit of<br>Running<br>Frequency    | 0.00 ~ F0.12                                                                                                    | 0.00Hz                        |                                | 0                | 0x00E                             |
| F0.15         | Running<br>Mode at F0.14                  | 0: Standby (Sleep)<br>1: Running at F0.14<br>2: Stop                                                                                                    | 0                             |                                | 0                | 0x00F                             |
| F0.16         | Carrier<br>Frequency                      | 0.5 ~ 15.0kHz                                                                                                    | Due to<br>Controller<br>Model | 8.0 as maximum<br>for SVC mode | 0                | 0x010                             |
| F0.18         | Acceleration<br>Time1                     | 0.0 ~ 6500.0s                                                                                                    | Due to<br>Controller<br>Model |                                | 0                | 0x012                             |
| F0.19         | Deceleration<br>Time1                     | 0.0 ~ 6500.0s                                                                                                    | Due to<br>Controller<br>Model |                                | 0                | 0x013                             |
| F0.20         | Recover                                   | 0: No Option                                                                                                    | 0                             |                                | •                | 0x014                             |

| Paramet<br>er | Name                           | Setting Range                                                                                                    | Default<br>Value    | Remarks                                                       | Fea<br>-<br>ture | Commu<br>ni-<br>cation<br>Address |
|---------------|--------------------------------|----------------------------------------------------------------------------------------------------|---------------------|---------------------------------------------------------------|------------------|-----------------------------------|
|               | Option                         | 1: Recover all default<br>settings, except F2 team<br>2: Clear all error (alarm)<br>records<br>3: Recover all default<br>settings including F2 team                                   |                     |                                                               |                  |                                   |
|               |                                | F2 Team: Motor                                                                                                    | Parameters          | S                                                             |                  | •                                 |
| F2.00         | Type of Motor                  | <ol> <li>Ordinary 3 Phase</li> <li>Asynchronous Motor<br/>(AM)</li> <li>3 Phase Permanent</li> <li>Magnet Synchronous</li> <li>Motor (PMSM)</li> <li>2: Single Phase Motor</li> </ol> | 0                   |                                                               | •                | 0x200                             |
| F2.01         | Motor Rated<br>Power           | 0.4 ~ 11kW                                                                                                    |                     | F2.00~F2.06 must<br>be set according<br>to motor<br>nameplate | •                | 0x201                             |
| F2.02         | Motor Rated<br>Voltage         | 1 ~ 480V                                                                                                    | Due to              |                                                               | •                | 0x202                             |
| F2.03         | Motor Rated<br>Current         | 0.1 ~ 50.0A                                                                                                    | Controller<br>Model |                                                               | •                | 0x203                             |
| F2.04         | Motor Rated<br>Frequency       | 0.01 ~ F0.10                                                                                                    |                     |                                                               | •                | 0x204                             |
| F2.05         | Motor Rated<br>Speed           | 1 ~ 65000rpm                                                                                                    |                     |                                                               | •                | 0x205                             |
| F2.06         | Quantity of<br>Poles           | 2~48                                                                                                    | 4                   |                                                               | •                | 0x206                             |
| F2.07         | Motor Non-<br>Load Current     | 0.1 ~ 50.0A                                                                                                    |                     |                                                               | •                | 0x207                             |
| F2.08         | Motor Stator<br>Resistance     | 0.001 ~ 65.000                                                                                                    | Due to              |                                                               | •                | 0x208                             |
| F2.09         | Motor rotor<br>resistance      | 0.001 ~ 65.000                                                                                                    | Model               |                                                               | •                | 0x209                             |
| F2.10         | Motor<br>Leakage<br>Inductance | 0.1 ~ 6500.0mH                                                                                                    |                     |                                                               | •                | 0x20A                             |

| Paramet<br>er                     | Name                                             | Setting Range                                                                                                    | Default<br>Value | Remarks                                                                                                    | Fea<br>-<br>ture | Commu<br>ni-<br>cation<br>Address |  |  |  |
|-----------------------------------|--------------------------------------------------|----------------------------------------------------------------------------------------------------|------------------|----------------------------------------------------------------------------------------------------|------------------|-----------------------------------|--|--|--|
| F2.11                             | Motor Mutual<br>Inductance                       | 0.1 ~ 6500.0mH                                                                                                    |                  |                                                                                                    | •                | 0x20B                             |  |  |  |
| F2.12                             | Motor Tuning<br>Option                           | 0: No Option<br>1: Full-Tuning<br>2: Quiet-Tuning                                                                          | 0                | Option 1 for the<br>motors which can<br>be totally removed<br>from its load.<br>Option 2 for the<br>motors which<br>cannot be totally<br>removed from its<br>load | •                | 0x20C                             |  |  |  |
| F5 Team: Function of DI Terminals |                                                  |                                                                                                    |                  |                                                                                                    |                  |                                   |  |  |  |
| F5.00                             | DI1 Function                                     | 0: No Option                                                                                                    | 1                |                                                                                                    | ٠                | 0x500                             |  |  |  |
| F5.01                             | DI2 Function                                     | 1: FWD Running (FWD)                                                                                                    | 47               |                                                                                                    | ٠                | 0x501                             |  |  |  |
| F5.02                             | DI3 Function                                     | 9: Error Reset (RESET)<br>11: External Alarm (NO<br>signal) input<br>47: Well Low-Level Input<br>48: Water Tank Full Input | 48               |                                                                                                    | •                | 0x502                             |  |  |  |
|                                   |                                                  | F6 Team: Multiple conn                                                                                                    | ections Par      | ameters                                                                                                    |                  |                                   |  |  |  |
| F6.00                             | Network<br>communicatio<br>n address             | 0~6                                                                                                    | 0                |                                                                                                    | •                | 0x600                             |  |  |  |
| F6.02                             | CAN network<br>master and<br>slave<br>selection. | 0~1                                                                                                    | 0                | 0: slave<br>1: master                                                                                                    | •                | 0x602                             |  |  |  |
| F6.03                             | Number of<br>slave<br>machines                   | 0~5                                                                                                    | 0                |                                                                                                    | •                | 0x603                             |  |  |  |
| F6.07                             | Pump delay<br>time                               | 0.0s~100.0s                                                                                                    | 5.0s             | After the pumping<br>delay, the slave<br>machines are<br>started in<br>sequence.                                                                                  | \$               | 0x607                             |  |  |  |

PDS51 Series

| Paramet<br>er | Name                                      | Setting Range                                                                                                    | Default<br>Value | Remarks                                                                                                    | Fea<br>-<br>ture | Commu<br>ni-<br>cation<br>Address |
|---------------|-------------------------------------------|----------------------------------------------------------------------------------------------------|------------------|----------------------------------------------------------------------------------------------------|------------------|-----------------------------------|
|               |                                           | F7 Team: Contro                                                                                                    | ller Feature     | es                                                                                                    |                  |                                   |
| F7.08         | IGBT<br>Temperature                       | 0°C~ 100°C                                                                                                    |                  |                                                                                                    | 0                | 0x708                             |
| F7.09         | Software<br>Verstion                      | -                                                                                                    |                  |                                                                                                    | O                | 0x709                             |
|               |                                           | FA Team: Alarm a                                                                                                    | nd Protectio     | on                                                                                                    |                  |                                   |
| FA.00         | Motor<br>overload<br>warning<br>factor    | 20.0 ~ 250.0%                                                                                                    | 80.0%            |                                                                                                    | ☆                | 0xA00                             |
| FA.01         | Motor<br>overload<br>protection<br>factor | 20.0 ~ 250.0%                                                                                                    | 100.0%           |                                                                                                    | ☆                | 0xA01                             |
| FA.02         | Fault self-<br>recovery<br>interval       | 0.1 ~ 100.0s                                                                                                    | 30.0s            |                                                                                                    | ☆                | 0xA02                             |
| FA.03         | Overvoltage<br>Stall Gain                 | 0 ~ 100                                                                                                    | 1                | 10                                                                                                    | 0                | 0xA03                             |
| FA.08         | Phase loss<br>protection                  | Ones place: output phase<br>loss protection<br>Ten's place: Input phase<br>loss protection<br>Hundreds place: Motor<br>load loss protection<br>Thousands place: main<br>relay protection<br>0: off<br>1: On | 0x0011           |                                                                                                    | \$               | 0xA08                             |
| FA.20         | Fault self-<br>recovery<br>times          | 0~5                                                                                                    | 3                | Select 1 to 5 to<br>enable automatic<br>fault reset<br>operation. When<br>there is a fault<br>during operation,<br>the fault will be | Å                | 0xA14                             |

| Paramet<br>er | Name                            | Setting Range                                                     | Default<br>Value | Remarks                                                                                                    | Fea<br>-<br>ture | Commu<br>ni-<br>cation<br>Address |
|---------------|---------------------------------|-------------------------------------------------------------------|------------------|----------------------------------------------------------------------------------------------------|------------------|-----------------------------------|
|               |                                 |                                                                   |                  | reset<br>automatically after<br>fixing for 10S.<br>Water shortage,<br>disconnection,<br>high and low<br>voltage, pipe<br>burst, external<br>fault, and time<br>arrival fault are<br>not affected by<br>this function code.                                                                                                    |                  |                                   |
|               | FD                              | Team: Specific Solar Pum                                          | p Controlle      | r Parameters                                                                                                    |                  |                                   |
| FD.00         | Solar Pump<br>Running<br>Option | 0: Invalid<br>1: Valid                                            | 1                |                                                                                                    | •                | FD00                              |
| FD.01         | Runing Mode<br>Option           | 0: PV Input Mode<br>1: PV Priority Mode<br>2: Power Priority Mode | 1                | 0: PV input refers<br>to only PV DC<br>power supply (No<br>AC input) ;<br>1: PV priority<br>mode, which<br>means that when<br>AC and DC input<br>power are both<br>connected at the<br>same time, the PV<br>power will be used<br>first, and the AC<br>will be<br>automatically<br>connected when<br>the PV power is<br>insufficient.<br>2: Power priority<br>mode, when AC<br>and DC input are<br>both connected at | •                | 0xD00                             |

| Paramet<br>er | Name                                                            | Setting Range                                     | Default<br>Value | Remarks                                                                                  | Fea<br>-<br>ture | Commu<br>ni-<br>cation<br>Address |
|---------------|-----------------------------------------------------------------|---------------------------------------------------|------------------|------------------------------------------------------------------------------------------|------------------|-----------------------------------|
|               |                                                                 |                                                   |                  | the same time,<br>real-time power<br>complementation<br>ensures maximum<br>power output; |                  |                                   |
| FD.02         | Photovoltaic<br>water pump<br>multi-line<br>macro<br>parameters | 0~16                                              | 0                | Refer to section<br>4.6 "FD.02 Macro<br>parameter<br>settings"                           | *                | 0xD02                             |
| FD.03         | Host and<br>Auxiliary<br>Setting in<br>Multi Drive<br>Sytem     | 0: Host<br>1: 1st Auxiliary<br>2: 2nd Auxiliary   | 0                |                                                                                          | •                | 0xD02                             |
| FD.04         | Screen Off<br>Delay                                             | 0min ~ 1000min                                    | 30min            | 0 for never off                                                                          | 0                | 0xD03                             |
| FD.05         | MPPT Voltage<br>Source                                          | 0: Keypad Setting<br>1: Automatic MPPT<br>Setting | 1                |                                                                                          | •                | 0xD04                             |
| FD.06         | MPPT Voltage<br>Set Value                                       | FD.14 ~ FD.15                                     | 530.0V           |                                                                                          | 0                | 0xD05                             |
| FD.07         | Weak Light<br>Detection<br>Time                                 | 0.0s ~ 1000.0s                                    | 100.0s           |                                                                                          | 0                | 0xD06                             |
| FD.08         | Weak Light<br>Restart Time                                      | 0.0s ~ 3600.0s                                    | 300.0s           |                                                                                          | 0                | 0xD07                             |
| FD.09         | MPPT Startup<br>Voltage Level                                   | 70.0% ~ 100.0%                                    | 85.00%           |                                                                                          | 0                | 0xD08                             |
| FD.10         | MPPT Voc                                                        | 250.0V ~ 800.0V                                   | 750.0V           |                                                                                          | 0                | 0xD09                             |
| FD.11         | Auto Startup<br>Option                                          | 0: Invalid<br>1: Valid                            | 1                |                                                                                          | 0                | 0xD0A                             |
| FD.12         | Auto Startup<br>Delay                                           | 0.0s ~ 100.0s                                     | 15.0s            |                                                                                          | 0                | 0xD0B                             |
| FD.13         | MPPT Initial                                                    | 0.0V ~ 50.0V                                      | 30.0V            |                                                                                          | 0                | 0xD0C                             |

| Paramet<br>er | Name                                                   | Setting Range                           | Default<br>Value | Remarks                                                                          | Fea<br>-<br>ture | Commu<br>ni-<br>cation<br>Address |
|---------------|--------------------------------------------------------|-----------------------------------------|------------------|----------------------------------------------------------------------------------|------------------|-----------------------------------|
|               | Value<br>Adjustment<br>Range                           |                                         |                  |                                                                                  |                  |                                   |
| FD.14         | Software Dry<br>Run Detection<br>Delay                 | 0.0s ~ 3600.0s                          | 20.0s            |                                                                                  | 0                | 0xD0D                             |
| FD.15         | Water<br>shortage<br>detection<br>frequency            | 0.0% ~ 100.0%                           | 90.00%           |                                                                                  | 0                | 0xD0E                             |
| FD.16         | Software Dry<br>Run Detection<br>Current<br>Percentage | 0.0% ~ 100.0% (*Motor<br>Rated Current) | 40.00%           |                                                                                  | 0                | 0xD0F                             |
| FD.17         | Dry Run<br>Restart Delay                               | 0min ~ 9000min                          | 30min            |                                                                                  | 0                | 0xD10                             |
| FD.18         | Lower Limit of<br>MPPT Voltage                         | 250.0V ~ FD.19                          | 500.0V           |                                                                                  | 0                | 0xD11                             |
| FD.19         | Upper Limit of<br>MPPT Voltage                         | FD.18 ~ 800.0V                          | 600.0V           |                                                                                  | 0                | 0xD12                             |
| FD.20         | Lower Limit of<br>MPPT Output<br>Frequency             | 0.0% ~ FD.21                            | 40.00%           |                                                                                  | 0                | 0xD13                             |
| FD.21         | Upper Limit of<br>MPPT Output<br>Frequency             | FD.20 ~ 100.0%                          | 100.00%          |                                                                                  | 0                | 0xD14                             |
| FD.22         | MPPT Fast<br>Decelerat-ion<br>Speed                    | 0 ~ 200                                 | 100              | Can be set<br>bigger if there is<br>always weak light<br>or low input<br>voltage | 0                | 0xD15                             |
| FD.23         | MPPT<br>Decelerat-ion<br>Time                          | 0.0s ~ 6500.0s                          | 0.5s             |                                                                                  | 0                | 0xD16                             |
| FD.24         | MPPT<br>Adjustm Unit                                   | 0.0 ~ 30.0V                             | 10.0V            |                                                                                  | 0                | 0xD17                             |

PDS51 Series

| Paramet<br>er | Name                                                                       | Setting Range                                                                                                    | Default<br>Value | Remarks | Fea<br>-<br>ture | Commu<br>ni-<br>cation<br>Address |  |
|---------------|----------------------------------------------------------------------------|----------------------------------------------------------------------------------------------------|------------------|---------|------------------|-----------------------------------|--|
| FD.25         | Power Level<br>for AC Input<br>Coming in                                   | 0W ~ 3000W                                                                                                    | 1000W            |         | 0                | 0xD18                             |  |
| FD.26         | Power Level<br>for AC Input<br>Coming Out                                  | 0W ~ 3000W                                                                                                    | 500W             |         | 0                | 0xD19                             |  |
| FD.29         | Boost module<br>voltage loop<br>proportional<br>gain<br>coefficient        | 1~1000                                                                                                    | 50               |         | ☆                | 0xD1C                             |  |
| FD.30         | Boost module<br>voltage loop<br>integral<br>coefficient                    | 1~1000                                                                                                    | 50               |         | \$               | 0xD1D                             |  |
| FD.31         | Voltage loop<br>integral<br>desaturation<br>coefficient of<br>boost module | 1~1000                                                                                                    | 50               |         | Å                | 0xD1E                             |  |
|               | •                                                                          | FE Team: User                                                                                                    | Preference       | •       | •                |                                   |  |
| FE.00         | User<br>Password                                                           | 0 ~ 65535                                                                                                    | 1                | 0       | 0                | 0xE00                             |  |
| FE.01         | Error Record<br>Displayed<br>Teamss                                        | 0 ~ 15                                                                                                    | 1                | 5       | 0                | 0xE01                             |  |
|               | E0 Team: Latest Error Record                                               |                                                                                                    |                  |         |                  |                                   |  |
| E0.00         | Error Code                                                                 | 0: No Error<br>1: Reserved<br>2: Overcurrent during<br>acceleration (E02)<br>3: Overcurrent during<br>deceleration (E03)<br>4: Overcurrent at<br>constant speed (E04)<br>5: Overvoltage during | _                |         | O                | 0xE000                            |  |

#### PDS51 Series

| Paramet<br>er | Name | Setting Range              | Default<br>Value | Remarks | Fea<br>-<br>ture | Commu<br>ni-<br>cation<br>Address |
|---------------|------|----------------------------|------------------|---------|------------------|-----------------------------------|
|               |      | acceleration (E05)         |                  |         |                  |                                   |
|               |      | 6: Overvoltage during      |                  |         |                  |                                   |
|               |      | deceleration (E06)         |                  |         |                  |                                   |
|               |      | 7: Overvoltage at          |                  |         |                  |                                   |
|               |      | constant speed (007)       |                  |         |                  |                                   |
|               |      | 8: Snubber resistor        |                  |         |                  |                                   |
|               |      | overload (E08)             |                  |         |                  |                                   |
|               |      | 9: Low input voltage       |                  |         |                  |                                   |
|               |      | (EU9)                      |                  |         |                  |                                   |
|               |      | (E10)                      |                  |         |                  |                                   |
|               |      | 11: Motor overload         |                  |         |                  |                                   |
|               |      | (F11)                      |                  |         |                  |                                   |
|               |      | 12: Input phase loss       |                  |         |                  |                                   |
|               |      | (E12)                      |                  |         |                  |                                   |
|               |      | 13: Output phase loss      |                  |         |                  |                                   |
|               |      | (E13)                      |                  |         |                  |                                   |
|               |      | 14: IGBT overheat          |                  |         |                  |                                   |
|               |      | (E14)                      |                  |         |                  |                                   |
|               |      | 15: External alarm input   |                  |         |                  |                                   |
|               |      | (E15)                      |                  |         |                  |                                   |
|               |      | 16: Communication          |                  |         |                  |                                   |
|               |      | failure (E16)              |                  |         |                  |                                   |
|               |      | 17: Snubber relay failure  |                  |         |                  |                                   |
|               |      | (E17)                      |                  |         |                  |                                   |
|               |      | 18: Current detection      |                  |         |                  |                                   |
|               |      | failure (E18)              |                  |         |                  |                                   |
|               |      | (E10)                      |                  |         |                  |                                   |
|               |      | (E17)<br>21: Parameter P/W |                  |         |                  |                                   |
|               |      | failure (F21)              |                  |         |                  |                                   |
|               |      | 22: FEPROM failure         |                  |         |                  |                                   |
|               |      | (E22)                      |                  |         |                  |                                   |
|               |      | 23: Motor short to         |                  |         |                  |                                   |
|               |      | ground (E23)               |                  |         |                  |                                   |
|               |      | 24: Dry run alarm(E24)     |                  |         |                  |                                   |
|               |      | 26: Running time reached   |                  |         |                  |                                   |
|               |      | (E26)                      |                  |         |                  |                                   |
|               |      | 29: Power-on time          |                  |         |                  |                                   |
|               |      | reached (E29)              |                  |         |                  |                                   |

PDS51 Series

| Paramet<br>er | Name                                         | Setting Range                                                                                                    | Default<br>Value | Remarks | Fea<br>-<br>ture | Commu<br>ni-<br>cation<br>Address |
|---------------|----------------------------------------------|----------------------------------------------------------------------------------------------------|------------------|---------|------------------|-----------------------------------|
|               |                                              | 30: Load loss(E30)<br>40: Fast current limit<br>timeout failure (E40)<br>98/99: Communication<br>failure between controller<br>and external<br>keypad(E98/E99) |                  |         |                  |                                   |
| E0.01         | Running<br>frequency at<br>latest error      | _                                                                                                    | _                | _       | 0                | 0xE001                            |
| E0.02         | Output<br>current at<br>latest error         | _                                                                                                    | _                | _       | 0                | 0xE002                            |
| E0.03         | Bus Voltage<br>at latest error               | _                                                                                                    | _                | _       | O                | 0xE003                            |
| E0.04         | DI status at<br>latest error                 | _                                                                                                    | _                | _       | 0                | 0xE004                            |
| E0.05         | Reserved                                     | —                                                                                                    | —                | —       | 0                | 0xE005                            |
| E0.06         | Controller<br>temperature<br>at latest error | _                                                                                                    | _                | _       | O                | 0xE006                            |
| E0.07         | Controller<br>state at latest<br>error       | _                                                                                                    | _                | _       | 0                | 0xE007                            |
| E0.08         | Reserved                                     | _                                                                                                    | _                | _       | 0                | 0xE008                            |
| E0.09         | Reserved                                     | _                                                                                                    |                  | _       | O                | 0xE009                            |
| E0.10         | Reserved                                     |                                                                                                    |                  |         | O                | 0xE00A                            |
| E0.11         | Reserved                                     |                                                                                                    |                  |         | O                | 0xE00B                            |

# Chapter 6 Diagnose and Troubleshooting

Even in bad weather conditions, the PDS51 solar pump controller will try to drive the water pump to lift water. To ensure reliable service life, system components must be protected from factors that can damage equipment. When severe conditions arise, the controller reduces output, if necessary, continues to pump water as long as possible, and shuts down in extreme conditions. Once the severe condition subsides, the controller will automatically attempt to resume operation.

If the controller has stopped and an error code is shown on the screen, the delay depends on the nature of the fault. The number after the letter E corresponds to the error code.

| Code                      | Description                         | Possible Causes                                                                      | Solutions                                                                                     |
|---------------------------|-------------------------------------|--------------------------------------------------------------------------------------|-----------------------------------------------------------------------------------------------|
| Overcurrent<br>E02 during |                                     | There is grounding or<br>short circuit in the<br>output circuit of the<br>controller | Eliminate peripheral faults and check<br>whether there is a short circuit at the<br>motor end |
|                           | Overcurrent<br>during               | Acceleration time is set too short                                                   | Increase acceleration time                                                                    |
|                           | acceleration                        | The controller model<br>is selected improperly<br>(with too small<br>power)          | Select the controller that matches<br>the motor power and load<br>conditions                  |
| E03                       | Overcurrent<br>E03 during           | There is grounding or<br>short circuit in the<br>output circuit of the<br>controller | Eliminate peripheral faults and check<br>whether there is a short circuit at the<br>motor end |
| deceleration              | Deceleration time is set too short  | Increase deceleration time                                                           |                                                                                               |
| E04                       | Overcurrent<br>at constant<br>speed | There is grounding or<br>short circuit in the<br>output circuit of the               | Eliminate peripheral faults and check<br>whether there is a short circuit at the<br>motor end |

### 6.1 Error Codes

| Code                               | Description                           | Possible Causes                                                                                                    | Solutions                                                                    |
|------------------------------------|---------------------------------------|----------------------------------------------------------------------------------------------------|------------------------------------------------------------------------------|
|                                    |                                       | controller                                                                                                    |                                                                              |
|                                    |                                       | Controller model is<br>too small                                                                                                   | Select the controller that matches<br>the motor power and load<br>conditions |
|                                    |                                       | Input voltage is too<br>high                                                                                                    | Adjust input voltage to a proper range                                       |
| E05                                | Overvoltage<br>during                 | Acceleration time is set too short                                                                                                 | Increase acceleration time                                                   |
|                                    | acceleration                          | No braking unit and<br>braking resistor<br>installed                                                                               | Install braking unit and braking resistor                                    |
| Overvolt<br>E06 during<br>decelera |                                       | Input voltage is too<br>high                                                                                                    | Adjust input voltage to a proper range                                       |
|                                    | Overvoltage<br>during<br>deceleration | Deceleration time is set too short                                                                                                 | Increase deceleration time                                                   |
|                                    |                                       | No braking unit and<br>braking resistor<br>installed                                                                               | Install braking unit and braking resistor                                    |
| E07                                | Overvoltage<br>at constant<br>speed   | Input voltage is too<br>high                                                                                                    | Adjust input voltage to a proper range                                       |
| E08                                | Snubber<br>resistor<br>overload       | The input voltage is<br>not within the<br>specified range                                                                          | Adjust input voltage to a proper range                                       |
|                                    |                                       | The input voltage is<br>not within the<br>specified range                                                                          | Adjust input voltage to a proper range                                       |
| E09                                | Low input<br>voltage                  | Abnormal bus voltage<br>detection;<br>abnormality of<br>rectifier bridge,<br>snubber resistor, drive<br>board and control<br>board | Seek for technical support                                                   |

| Code | Description             | Possible Causes                                                                                | Solutions                                                                             |
|------|-------------------------|------------------------------------------------------------------------------------------------|---------------------------------------------------------------------------------------|
|      | Controller<br>overload  | Load is too large, or<br>motor is stuch                                                        | Reduce load and check motor and mechanical condition                                  |
| E10  |                         | Controller model is<br>too small                                                               | Select the controller that matches<br>the motor power and load<br>conditions          |
| E11  | Motor<br>overload       | The motor overload<br>protection parameters<br>(FA.01-FA.02) are not<br>properly set           | Correctly set them                                                                    |
|      |                         | Load is too large, or                                                                          | Reduce load and check motor and                                                       |
|      |                         | Abnormal three-                                                                                | Check and troubleshoot existing                                                       |
|      | Input phase             | phase input power                                                                              | problems in peripheral circuits                                                       |
| E12  | loss                    | Failure of drive board or control board                                                        | Seek for technical support                                                            |
|      | Output phase<br>loss    | Motor failure                                                                                  | Check if the motor winding is open                                                    |
|      |                         | The wirings between<br>controller and motor<br>are abnormal                                    | Troubleshoot peripherals                                                              |
| E13  |                         | When the motor is<br>running, the three-<br>phase output of the<br>controller is<br>unbalanced | Check whether the three-phase<br>windings of the motor are normal<br>and troubleshoot |
|      |                         | Failure of IGBT or<br>drive board                                                              | Seek for technical support                                                            |
|      |                         | Ambient temperature<br>is too high                                                             | Lower ambient temperature                                                             |
| 54/  |                         | Air duct blocked                                                                               | Clear air duct                                                                        |
| E14  | IGB1 overheat           | Fan failure                                                                                    | Replace the fan                                                                       |
|      |                         | Failure of thermistor or IGBT                                                                  | Seek for technical support                                                            |
| E15  | External<br>alarm input | Input external fault<br>signal through DI                                                      | Clear external fault signal                                                           |

| Code | Description              | Possible Causes                                                                                      | Solutions                                                                                    |
|------|--------------------------|----------------------------------------------------------------------------------------------------|----------------------------------------------------------------------------------------------|
|      |                          | terminal                                                                                             |                                                                                              |
|      |                          | The upper host<br>machine is abnormal                                                                | Check the wirings between upper<br>host and controller                                       |
| E16  | Communicati              | RS485 communication wire is abnormal                                                                 | Check the communication wires                                                                |
|      | on failure               | Incorrect settings of<br>communication<br>parameter FC team                                          | Correctly set communication<br>parameters (communication address,<br>baud rate, check bit)   |
| E17  | Snubber relay<br>failure | The relay does not<br>pick up                                                                        | Replace the snubber relay or seek<br>for technical support                                   |
| E18  | Current<br>detection     | Abnormal current<br>detection circuit                                                                | Seek for technical support                                                                   |
|      | failure                  | Control board failure                                                                                | Seek for technical support                                                                   |
| E19  | Motor tuning<br>failure  | Motor parameters<br>(F2 team) are not<br>set according to the<br>nameplate                           | Set motor parameters according to the nameplate                                              |
| E21  | Parameter<br>R/W failure | Control board failure                                                                                | Seek for technical support                                                                   |
| E22  | EEPROM<br>failure        | EEPROM chip failure                                                                                  | Seek for technical support                                                                   |
| E23  | Motor short<br>to ground | The motor or<br>controller output<br>cable is short-<br>circuited to ground<br>Control board failure | Measuring motor and output wire<br>insulation with a tramegger<br>Seek for technical support |

#### PDS51 Series

| Code        | Description                              | Possible Causes                                                                                                    | Solutions                                                                                                    |
|-------------|------------------------------------------|----------------------------------------------------------------------------------------------------|----------------------------------------------------------------------------------------------------|
| E24         | Feedback<br>disconnected<br>fault        | <ol> <li>Sensor</li> <li>disconnection or poor</li> <li>contact</li> <li>The disconnection</li> <li>detection time is too</li> <li>short</li> <li>The sensor is</li> <li>damaged, or the</li> <li>system has no</li> <li>feedback signal</li> </ol> | <ol> <li>Check sensor installation and<br/>wiring</li> <li>Increase the disconnection<br/>detection time</li> <li>Replace the sensor</li> </ol>                                                               |
| E26         | Running time<br>reached                  | Accumulated running<br>time has reached set<br>value                                                                                                    | Clear log information using parameter initialization function                                                                                                    |
| E27         | Water<br>shortage fault                  | 1. Water shortage<br>2. Check whether the<br>water shortage<br>detection time is set<br>too small, and check<br>whether the water<br>shortage detection<br>current ratio is too<br>high.                                                            | <ol> <li>Check and eliminate water source<br/>problems</li> <li>Reasonably increase the water<br/>shortage time and appropriately<br/>reduce the water shortage detection<br/>current ratio value.</li> </ol> |
| E29         | Power-on<br>time reached                 | Accumulated power-<br>on time has reached<br>set value                                                                                                    | Clear log information using parameter initialization function                                                                                                    |
| E40         | Fast current<br>limit timeout<br>failure | Load is too large, or<br>motor is stuch<br>Controller model is<br>too small                                                                                                    | Reduce load and check motor and<br>mechanical condition<br>Select the controller that matches<br>the motor power and load<br>conditions                                                                       |
| E98/<br>E99 | Inner<br>communicatio<br>n failure       | The cable connecting<br>the control board and<br>the screen is in poor<br>contact                                                                                                    | Re-plug the cable                                                                                                    |
|             |                                          | Screen failure                                                                                                    | Seek for technical support                                                                                                    |

| Code | Description              | Possible Causes                                                                                                    | Solutions                           |
|------|--------------------------|----------------------------------------------------------------------------------------------------|-------------------------------------|
| Lou  | Well low-level<br>alarm  | The low water level<br>probe (or float<br>switch) terminals of<br>the water inlet is<br>losed ,connecting DI2<br>and GND terminals | Check if the well is short of water |
| FUL  | Water tank<br>full alarm | The high-water level<br>float switch terminals<br>of the water outlet<br>tank are closed,<br>connecting DI3 and<br>GND terminals   | Check if the water tank is full     |

Table 6-1-1 Error Code Description

# 6.2 Troubleshooting and Countermeasures

| ltem | Phenomen<br>on         | Possible Causes                                                          | Solutions                                                                                  |
|------|------------------------|--------------------------------------------------------------------------|--------------------------------------------------------------------------------------------|
|      |                        | Improper input power                                                     | Check if the input voltage is within the specified range                                   |
| 1    | No display<br>when     | The cable connecting the control board and the screen is in poor contact | Re-plug the cable                                                                          |
|      | power on               | The internal components<br>of the controller are<br>failed               | Seek for technical support                                                                 |
|      | Pump<br>cannot run     | Insufficient input power<br>(insufficient light)                         | Increase the power of panels or wait<br>until the light is sufficient before<br>restarting |
| 2    |                        | Motor failed or stuck                                                    | Replace motor or clear mechanical issue                                                    |
|      |                        | Improper wirings                                                         | Re-confirm whether the wirings<br>between the controller and the<br>motor is correct       |
| 3    | DI terminal<br>failure | Incorrect parameter settings                                             | Check and reset the F5 team related parameters                                             |

| ltem | Phenomen<br>on                      | Possible Causes                                                      | Solutions                                                                                                    |
|------|-------------------------------------|----------------------------------------------------------------------|----------------------------------------------------------------------------------------------------|
|      |                                     | Abnormal external signal                                             | Reconnect the external signal wire to eliminate the external input fault                                      |
|      |                                     | Control board failure                                                | Seek for technical support                                                                                    |
|      |                                     | Improper carrier<br>frequency                                        | Properly reduce the carrier frequency                                                                         |
| 4    | Interruptio<br>n from<br>controller | Improper grounding                                                   | Effectively ground the inverter and<br>motor, and separate them from the<br>grounding of peripheral equipment |
|      |                                     | Too long cables between<br>controller and motor                      | Install output reactor or reduce cable length                                                                 |
| F    | Big noise                           | Motor damaged or<br>mechanical failure                               | Replace motor or clear mechanical issue                                                                       |
| 5    | of motor                            | Improper carrier<br>frequency                                        | Properly increase the carrier frequency                                                                       |
| 6    | Switch<br>tripping                  | Leakage switch installed<br>or the airbreak switch is<br>overloading | Replace a switch without leakage<br>protection or replace the airbreak<br>switch with a larger capacity       |
|      |                                     | Abnormal input power                                                 | Check input power and whether there is short circuit                                                          |
|      |                                     | Controller inner failure                                             | Seek for technical support                                                                                    |

Table 6-2-1 Troubleshooting and Countermeasures

# Chapter 7 Recommended PV Panel

# Configuration

| Controller Model | Pump Rated Power      | Vmp            | Voc      | Vmp            | Voc      |
|------------------|-----------------------|----------------|----------|----------------|----------|
|                  |                       | 34±1V          | 42±1V    | 42±1V          | 50±1V    |
|                  |                       | Panel<br>Power | Quantity | Panel<br>Power | Quantity |
| PDS51-2S2R2-E    | 3 phase<br>220V/2.2kW | 360W           | 8*1      | 450W           | 7*1      |
| PDS51-4T2R2-E    | 3 phase<br>380V/2.2kW | 360W           | 8*1      | 450W           | 7*1      |
| PDS51-4T004-E    | 3 phase 380V/4kW      | 360W           | 15*1     | 450W           | 12*1     |
| PDS51-4T5R5-E    | 3 phase<br>380V/5.5kW | 360W           | 12*2     | 450W           | 10*2     |
| PDS51-4T7R5-E    | 3 phase<br>380V/7.5kW | 360W           | 14*2     | 450W           | 12*2     |
| PDS51-4T011-E    | 3 phase<br>380V/11kW  | 360W           | 20*2     | 450W           | 16*2     |

#### 7.1 Recommended PV Panel Configuration

# Chapter 8 Warranty Policy

#### **Standard Warranty Period:**

The pump controller manufacturer grants a standard warranty period of 36 months (3 years) for the pump controllers, starting from the date of shipment from manufacturer factory starting from the date of purchased invoice marked (whichever is longer). Warranty Conditions: If your pump controller gets fault and requires troubleshooting, please contact your distributor or dealer directly. Alternatively, feedback briefly to manufacture service hotline for logging and send your warranty card to our service department by fax/email to process the warrantv claim. During the warranty period, the pump controller manufacturer covers all costs for replacing any. product or parts of the product proved to be defective in design or manufacture. To claim the warranty under the warranty policy of pump controller manufacturer, you need to supply us with the following information and documentation regarding the faulty pump controller: 1. Product model No. (e.g., PDS51-2S2R2) and serial No. (e.g.C121661B280H000292YA). 2. Copy of the invoice and warranty certificate of the controller. 3. Copy of the installation report and installation date.

4. Error message on LED screen (if available) or any information which would be helpful to

determine the defect.

5. Detailed information about the entire system (modules, circuits, etc.).

6. Documentation of previous claims/exchanges (if applicable).

After receiving above information, the pump controller manufacturer will decide how

to

proceed the service:

 $\Box \mbox{Repaired}$  by manufacture factory, or

 $\Box \mbox{Repaired on-site by manufacture service center, or }$ 

 $\Box \mathsf{Offer}$  a replacement device of equivalent value according to model and age.

In the case of an exchange, the remaining portion of the original warranty period will be.

transferred to the replacement device. You will not receive a new certificate, as your entitlement

is documented at pump controller manufacturer.

If the pump controller needs to be replaced following assessment, manufacture will send a

replacement unit immediately. The defective pump controller should be sent back to the closest.

manufacture service center by packing in its original package if possible.

# Chapter 9 Product warranty Card

|                    | Company name:      |                        |  |  |  |
|--------------------|--------------------|------------------------|--|--|--|
| Custome<br>r info. | Company address:   |                        |  |  |  |
|                    | Contact:           | Tel.:                  |  |  |  |
|                    | Fax:               | Zip code:              |  |  |  |
| Product<br>info.   | Product model:     | SN code:               |  |  |  |
|                    | Buying date:       | Fault date:            |  |  |  |
|                    | Motor power:       | Application situation: |  |  |  |
|                    | Fault description: |                        |  |  |  |
|                    |                    |                        |  |  |  |
|                    |                    |                        |  |  |  |
|                    |                    |                        |  |  |  |
| Fault              |                    |                        |  |  |  |
| info.              |                    |                        |  |  |  |
|                    |                    |                        |  |  |  |
|                    |                    |                        |  |  |  |
|                    |                    |                        |  |  |  |
|                    | Signature:         | Date:                  |  |  |  |